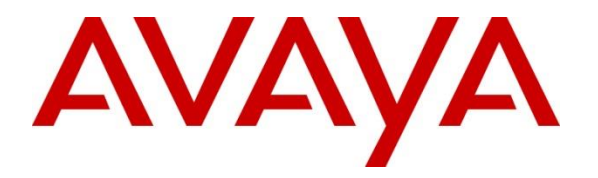

Avaya Solution & Interoperability Test Lab

# Application Notes for Synergem Evolution 911 Elite<sup>™</sup> with Avaya Aura<sup>®</sup> Communication Manager, Avaya Aura<sup>®</sup> Session Manager and Avaya Aura<sup>®</sup> Application Enablement Services – Issue 1.0

### Abstract

These Application Notes describe the procedures for configuring Synergem Evolution 911 Elite<sup>TM</sup> which were compliance tested with Avaya Aura<sup>®</sup> Communication Manager, Avaya Aura<sup>®</sup> Session Manager and Avaya Aura<sup>®</sup> Application Enablement Services. Evolution 911 is a Public Safety 911 Call Center application that leverages the Call Center Elite functionality in Avaya Aura<sup>®</sup> Communication Manager.

Readers should pay attention to **Section 2**, in particular the scope of testing as outlined in **Section 2.1** as well as the observations noted in **Section 2.2**, to ensure that their own use cases are adequately covered by this scope and results.

Information in these Application Notes has been obtained through DevConnect compliance testing and additional technical discussions. Testing was conducted via the DevConnect Program at the Avaya Solution and Interoperability Test Lab.

# 1. Introduction

These Application Notes describe the procedures for configuring Synergem Evolution 911 Elite<sup>TM</sup> (Evolution 911 Elite) endpoints, which were compliance tested with Avaya Aura<sup>®</sup> Communication Manager (Communication Manager), Avaya Aura<sup>®</sup> Session Manager (Session Manager) and Avaya Aura<sup>®</sup> Application Enablement Services (AES). Evolution 911 Elite SIP endpoint registers to Session Manager via TCP. Evolution 911 Elite also uses the AES DMCC API for logging in agents for Automatic Call Distribution (ACD) functionality.

Evolution 911 Elite, Synergem's call-taking solution, was designed from the ground up to optimize the capabilities delivered by a Next Generation 9-1-1 ESInet built to the i3 standards (See NENA i3 standard).

Evolution 911 Elite provides all of the capabilities required to execute the call taking function in a Next Generation Public Safety Answering Point (PSAP). Evolution 911 is a Public Safety 911 Call Center desktop softphone application that leverages the Call Center Elite functionality in Communication Manager.

The Evolution 911 Elite user interface provides the capability to register SIP endpoints with Session Manager, answer incoming calls, place outgoing calls, release calls, manage calls (mute, hold, conference, transfer, speed dials, etc.), provide caller location information, log into Avaya ACD and provide access to agency contact lists. DMCC is used to control agent status functionality.

Supervisors are also configured to use H.323 DMCC stations to Service Observe Agent calls, this function relies on Service Observe Feature Access codes administered in Communication Manager.

The Windows based GUI is user friendly and customizable by agency and end user.

These Application Notes assume that Communication Manager and Session Manager are already installed, and basic configuration steps have been performed. Only steps relevant to this compliance test will be described in this document. For further details on configuration steps not covered in this document, consult references [1], [2], and [3].

# 2. General Test Approach and Test Results

The general test approach was to place calls to and from Evolution 911 Elite and exercise basic telephone and ACD operations. The main objectives were to verify the following:

- Registration
- Codecs (G.711MU, G.729)
- DTMF (SIP INFO)
- Inbound calls
- Outbound calls
- Hold/Resume
- Call termination (origination/destination)
- Conferences and transfers
- Agent log-in, log-out and states

- Supervisor Service Observation
- Serviceability

DevConnect Compliance Testing is conducted jointly by Avaya and DevConnect members. The jointly defined test plan focuses on exercising APIs and/or standards-based interfaces pertinent to the interoperability of the tested products and their functionalities. DevConnect Compliance Testing is not intended to substitute full product performance or feature testing performed by DevConnect members, nor is it to be construed as an endorsement by Avaya of the suitability or completeness of a DevConnect member's solution.

Avaya recommends our customers implement Avaya solutions using appropriate security and encryption capabilities enabled by our products. The testing referenced in these DevConnect Application Notes included the enablement of supported encryption capabilities in the Avaya products. Readers should consult the appropriate Avaya product documentation for further information regarding security and encryption capabilities supported by those Avaya products.

Support for these security and encryption capabilities in any non-Avaya solution component is the responsibility of each individual vendor. Readers should consult the appropriate vendor-supplied product documentation for more information regarding those products.

For the testing associated with these Application Notes, the interface between Avaya systems and Evolution 911 Elite did not utilize secure capabilities at the request of Synergem.

#### 2.1. Interoperability Compliance Testing

The interoperability compliance test included features and serviceability. The focus of the interoperability compliance testing was primarily on verifying call establishment on Evolution 911 Elite. Evolution 911 Elite operations such as inbound calls, outbound calls, hold/resume, transfer, conference, and Evolution 911 Elite interactions with Session Manager, AES, and Avaya SIP, and H.323 telephones were verified. The serviceability testing introduced failure scenarios to see if Evolution 911 Elite can recover from failures.

#### 2.2. Test Results

The test objectives were verified. For serviceability testing, Evolution 911 Elite operated properly after recovering from failures such as cable disconnects, and resets of Evolution 911 Elite, and Session Manager and AES. The features tested worked as expected.

#### 2.3. Support

Technical support on Synergem Evolution 911 Elite<sup>™</sup> can be obtained through the following: **Phone:** 1-866-859-0911 **Email:** support@synergemtech.com **Web:** <u>www.synergemtech.com/support</u>

# 3. Reference Configuration

**Figure 1** illustrates a sample configuration consisting of Communication Manager, an Avaya G430 Media Gateway, a Session Manager, System Manager and Evolution 911 Elite. The solution described herein is also extensible to other Avaya Media Servers and Media Gateways.

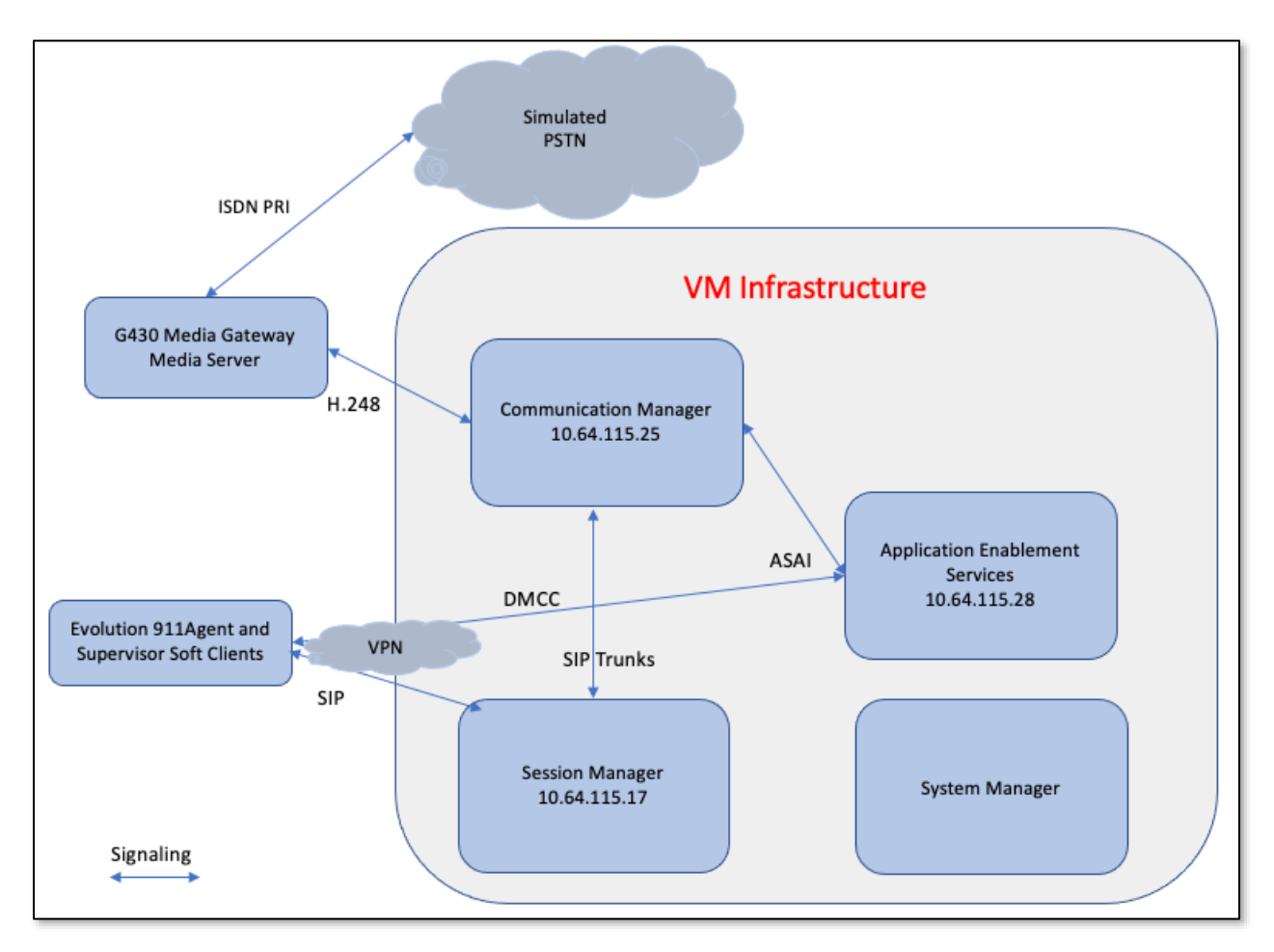

Figure 1: Test Configuration of Evolution 911 Elite <sup>TM</sup> by Synergem

# 4. Equipment and Software Validated

The following equipment and software were used for the test configuration.

| Equipmen                                        | t                   | Software/Firmware |
|-------------------------------------------------|---------------------|-------------------|
| Avaya Aura <sup>®</sup> Communication           | Manager in Virtual  | 8.1.3.1.0-FP3SP1  |
| Environment                                     |                     |                   |
| Avaya Aura <sup>®</sup> System Manage           | r in Virtual        | 8.1.2.0.0611588   |
| Environment                                     |                     |                   |
| Avaya Aura <sup>®</sup> Session Manage          | er in Virtual       | 8.1.2.1.812101    |
| Environment                                     |                     |                   |
| Avaya Aura <sup>®</sup> Media Server in Virtual |                     | 8.0.2.127         |
| Environment                                     |                     |                   |
| Avaya G430 Media Gateway                        |                     | 41.24.0/1         |
| Avaya Aura <sup>®</sup> Application Ena         | blement Services in | 8.1.2.1.1.6-0     |
| Virtual Environment                             |                     |                   |
| Avaya IP Deskphones                             |                     |                   |
| 9641G (SIP)                                     |                     | 7.1.1.0.9         |
|                                                 | J169\179 (SIP)      | 3.0.0.1.6         |
| Evolution 911 Elite <sup>TM</sup> by Syne       | ergem               | 4.3.0.004         |

# 5. Configure Avaya Aura® Communication Manager

This section describes the procedure for setting up a SIP trunk between Communication Manager and Session Manager. The steps include setting up an IP codec set, an IP network region, IP node name, a signaling group, a trunk group, and a SIP station. Before a trunk can be configured, it is necessary to verify if there is enough capacity to setup an additional trunk. The highlights in the following screens indicate the values used during the compliance test. Default values may be used for all other fields.

These steps are performed from the Communication Manager System Access Terminal (SAT) interface. Evolution 911 Elite and other SIP telephones are configured as off-PBX telephones in Communication Manager.

## 5.1. Capacity Verification

Enter the **display system-parameters customer-options** command. Verify that there are sufficient **Maximum Off-PBX Telephones** – **OPS** licenses. If not, contact an authorized Avaya account representative to obtain additional licenses.

```
Page 1 of 12
display system-parameters customer-options
                                      OPTIONAL FEATURES
     G3 Version: V18
                                                           Software Package: Enterprise
        Location: 2
                                                            System ID (SID): 1
        Platform: 28
                                                            Module ID (MID): 1
                                                                       USED
                                 Platform Maximum Ports: 6400
                                                                        66
                                       Maximum Stations: 2400
                                                                            23
                              Maximum XMOBILE Stations: 2400
                                                                             Ω
                  Maximum Off-PBX Telephones - EC500:9600Maximum Off-PBX Telephones - OPS:9600Maximum Off-PBX Telephones - PBFMC:9600
                                                                              1
                                                                              4
                                                                              0
                   Maximum Off-PBX Telephones - PVFMC: 9600
Maximum Off-PBX Telephones - SCCAN: 0
                                                                 9600
                                                                              0
                                                                              0
                         Maximum Survivable Processors: 313
                                                                              0
```

On **Page 2** of the form, verify that the number of SIP trunks supported by the system is sufficient for the number of SIP trunks needed. If not, contact an authorized Avaya account representative to obtain additional licenses.

```
display system-parameters customer-options
                                                                     2 of 12
                                                               Page
                               OPTIONAL FEATURES
IP PORT CAPACITIES
                                                          USED
                Maximum Administered H.323 Trunks: 4000
                                                             0
      Maximum Concurrently Registered IP Stations: 1000
                                                              2
       Maximum Administered Remote Office Trunks: 4000
                                                              0
Max Concurrently Registered Remote Office Stations: 1000
                                                              \cap
         Maximum Concurrently Registered IP eCons: 68
                                                              0
    Max Concur Reg Unauthenticated H.323 Stations:
                                                    100
                                                             0
                   Maximum Video Capable Stations:
                                                    2400
                                                             0
              Maximum Video Capable IP Softphones:
                                                    1000
                                                             2
                  Maximum Administered SIP Trunks: 4000
                                                             20
  Max Administered Ad-hoc Video Conferencing Ports: 4000
                                                             0
  Max Number of DS1 Boards with Echo Cancellation: 80
                                                       0
```

### 5.2. IP Codec Set

This section describes the steps for administering a codec set in Communication Manager. This codec set is used in the IP network region for communications between Communication Manager and Session Manager. Enter the **change ip-codec-set** <**c**> command, where **c** is a number between **1** and **7**, inclusive. IP codec sets are used in **Section 5.3** for configuring IP network region to specify which codec sets may be used within and between network regions. For the compliance testing, G.729 and G.711MU were tested for verification.

```
change ip-codec-set 1
                                                                      Page
                                                                             1 of
                                                                                     2
                            IP MEDIA PARAMETERS
    Codec Set: 1
   Audio
                Silence Frames Packet
AudioSilenceFramesPackageCodecSuppressionPer PktSize1: G.729n2202: G.711MUn220
                Suppression Per Pkt Size(ms)
3:
4:
5:
 6:
 7:
    Media Encryption
                                           Encrypted SRTCP: enforce-unenc-srtcp
1: 1-srtp-aescm128-hmac80
 2: none
```

#### 5.3. Configure IP Network Region

This section describes the steps for administering an IP network region in Communication Manager for communication between Communication Manager and Session Manager. Enter the **change ip-network-region** <**n**> command, where **n** is a number between **1** and **250** inclusive, and configure the following:

- Authoritative Domain Enter the appropriate name for the Authoritative Domain. Set to the appropriate domain. During the compliance test, the authoritative domain is set to sildenver.org. This should match the SIP Domain value on Session Manager, in Section 6.1.
- Intra-region IP-IP Direct Audio Set to yes to allow direct IP-to-IP audio connectivity between endpoints registered to Communication Manager or Session Manager in the same IP network region. The default value for this field is yes.
- Codec Set Set the codec set number as provisioned in Section 5.2.
- Inter-region IP-IP Direct Audio Set to yes to allow direct IP-to-IP audio connectivity between endpoints registered to Communication Manager or Session Manager in different IP network regions. The default value for this field is yes.

| change ip-network-region 1                   | Page 1 of 20                                |  |
|----------------------------------------------|---------------------------------------------|--|
| :                                            | IP NETWORK REGION                           |  |
| Region: 1 NR Group: 1                        |                                             |  |
| Location: 1 Authoritative                    | Domain: sildenver.org                       |  |
| Name: SM                                     | Stub Network Region: n                      |  |
| MEDIA PARAMETERS                             | Intra-region IP-IP Direct Audio: <u>yes</u> |  |
| Codec Set: <u>1</u>                          | Inter-region IP-IP Direct Audio: <u>yes</u> |  |
| UDP Port Min: <u>2048</u>                    | IP Audio Hairpinning? <u>n</u>              |  |
| UDP Port Max: 3329                           |                                             |  |
| DIFFSERV/TOS PARAMETERS                      |                                             |  |
| Call Control PHB Value: 46                   |                                             |  |
| Audio PHB Value: 46                          |                                             |  |
| Video PHB Value: 26                          |                                             |  |
| 802.1P/Q PARAMETERS                          |                                             |  |
| Call Control 802.1p Priority: (              | 6                                           |  |
| Audio 802.1p Priority:                       | 6                                           |  |
| Video 802.1p Priority:                       | 5 AUDIO RESOURCE RESERVATION PARAMETERS     |  |
| H.323 IP ENDPOINTS                           |                                             |  |
| H.323 Link Bounce Recovery? y                |                                             |  |
| Idle Traffic Interval (sec): $\overline{20}$ | 0                                           |  |
| Keep-Alive Interval (sec): $\overline{5}$    | _                                           |  |
| Keep-Alive Count: 5                          |                                             |  |
| · _                                          |                                             |  |

# 5.4. Configure IP Node Name

This section describes the steps for setting IP node name for Session Manager in Communication Manager. Enter the **change node-names ip** command and add a node name for Session Manager and Application Enablement Services along with its IP address.

| change node-names | ip           |         |       | Page | 1 of | 2 |
|-------------------|--------------|---------|-------|------|------|---|
|                   |              | IP NODE | NAMES |      |      |   |
| Name              | IP Address   |         |       |      |      |   |
| default           | 0.0.0.0      |         |       |      |      |   |
| procr             | 10.64.115.25 |         |       |      |      |   |
| procr6            | ::           |         |       |      |      |   |
| sildvaes8         | 10.64.115.28 |         |       |      |      |   |
| sildvams          | 10.64.115.3  |         |       |      |      |   |
| sildvcmm1         | 10.64.115.12 |         |       |      |      |   |
| sildvmg1          | 10.64.115.2  |         |       |      |      |   |
| sildvsm2          | 10.64.115.17 |         |       |      |      |   |
| sildvsm3          | 10.64.115.20 |         |       |      |      |   |
|                   |              |         |       |      |      |   |

#### 5.5. Configure SIP Signaling

This section describes the steps for administering a signaling group in Communication Manager for communication between Communication Manager and Session Manager. Enter the **add signaling-group** <**s**> command, where **s** is an available signaling group and configure the following:

- Group Type Set to sip.
- **Transport Method** Set to **tls**.
- Near-end Node Name Set to procr.
- Far-end Node Name Set to the Session Manager name configured in Section 5.4.
- Far-end Network Region Set to the region configured in Section 5.3.
- **Far-end Domain** Set to **sildenver.org**. This should match the SIP Domain value in **Section 6.1**.
- **Direct IP-IP Audio Connections** Set to **y**, since Media Shuffling is enabled during the compliance test.

| add signaling-group 10                                                                                                    | Page 1 of 3                                                                                                    |
|----------------------------------------------------------------------------------------------------|----------------------------------------------------------------------------------------------------|
| SIGNALI                                                                                                    | NG GROUP                                                                                                    |
| Group Number: 10 Group Typ                                                                                                    | e: sip                                                                                                    |
| IMS Enabled? n Transport Metho                                                                                                    | d: <u>tls</u>                                                                                                    |
| IP Video? <u>n</u>                                                                                                    | Enforce SIPS URI for SRTP? <u>n</u>                                                                                                    |
| Peer Detection Enabled? <u>y</u> Peer Serve                                                                                                    | r: SM Clustered? <u>n</u>                                                                                                    |
| Prepend '+' to Outgoing Calling/Alerti                                                                                                    | ng/Diverting/Connected Public Numbers? y                                                                                                    |
| Remove '+' from Incoming Called/Calling                                                                                                    | /Alerting/Diverting/Connected Numbers? n                                                                                                    |
| Alert Incoming SIP Crisis Calls? <u>n</u>                                                                                                    | Far-end Node Name: <u>sildvsm2</u>                                                                                                    |
| Near-end Node Name: <u>procr</u>                                                                                                    | Far-end Listen Port: <u>5061</u>                                                                                                    |
| Near-end Listen Port: <u>5061</u>                                                                                                    | Far-end Network Region: <u>1</u>                                                                                                    |
| <pre>Far-end Domain: sildenver.org Incoming Dialog Loopbacks: eliminate     DTMF over IP: rtp-payload Session Establishment Timer(min): 3     Enable Layer 3 Test? y H.323 Station Outgoing Direct Media? n</pre> | Bypass If IP Threshold Exceeded? <u>n</u><br>RFC 3389 Comfort Noise? <u>n</u><br>Direct IP-IP Audio Connections? <u>y</u><br>IP Audio Hairpinning? <u>n</u><br>Initial IP-IP Direct Media? <u>n</u><br>Alternate Route Timer(sec): <u>6</u> |

#### 5.6. Configure SIP Trunk

This section describes the steps for administering a trunk group in Communication Manager for communication between Communication Manager and Session Manager. Enter the **add trunk-group** <**t**> command, where **t** is an unallocated trunk group and configure the following:

- **Group Type** Set the Group Type field to **sip**.
- **Group Name** Enter a descriptive name.
- **TAC** (Trunk Access Code) Set to any available trunk access code.
- **Outgoing Display** Set to y.
- Signaling Group Set to the Group Number field value configured in Section 5.5.
- **Number of Members** Allowed value is between 0 and 255. Set to a value large enough to accommodate the number of SIP telephone extensions being used.

| add trunk-group 10                           | Page 1 of 5<br>TRUNK GROUP                                                                                                    |
|----------------------------------------------|----------------------------------------------------------------------------------------------------|
| Group Number: 10<br>Group Name: <u>ToSM2</u> | Group Type:         sip         CDR Reports:         y           COR:         1         TN:         1         TAC:         110 |
| Direction: <u>two-way</u>                    | Outgoing Display? y                                                                                                    |
| Dial Access? n                               | Night Service:                                                                                                    |
| Queue Length: <u>0</u>                       |                                                                                                    |
| Service Type: tie                            | Auth Code? n                                                                                                    |
|                                              | Member Assignment Method: auto                                                                                                 |
|                                              | Signaling Group: 10                                                                                                    |
|                                              | Number of Members: 10                                                                                                    |

### 5.7. Configure CTI-link

This section describes the steps for administering a CTI Link for AES. Enter the **add cti-link <c>** command, where **c** is an unallocated cti link.

- Extension Type in an available extension number
- Type Set to ADJ-IP
- **Name** Type in a descriptive name

```
add cti-link 1 Page 1 of 3

CTI Link: 1

Extension: 30099

Type: ADJ-IP

Name: AES8

Unicode Name? n
```

### 5.8. Configure ip-services

This section describes configuration required to configure ip services for AES. Enter the **change ip-services** command and configure Page 1 and Page 3 as following:

- On Page 1, enter **AESVCS** and set Enabled to **y**.
- On Page 3, configure the host name of AES in **AES Services Server** and set a password in **Password**.

| change ip-se                     | ervices                                     |                 |                                          |                | Page             | 1 of            | 3   |
|----------------------------------|---------------------------------------------|-----------------|------------------------------------------|----------------|------------------|-----------------|-----|
| Service<br>Type<br><b>AESVCS</b> | Enabled Loo<br>Noo<br><b>Y <u>procr</u></b> | IP<br>cal<br>de | SERVICES<br>Local<br>Port<br><b>8765</b> | Remote<br>Node | Remote<br>Port E | TLS<br>Encrypti | .on |
| change ip-se                     | rvices                                      | AE Service      | es Administ                              | ration         | Page             | 3 of            | 3   |
| Server II                        | ) AE Services<br>Server                     | Pass            | sword                                    | Enabled        | Status           |                 |     |
| 1:                               | sildvaes8                                   | *               |                                          | У              |                  |                 |     |

### 5.9. Note Service Observation Feature Access Codes

Note the system Feature Access Codes for Service Observing, these will be used when configuring Evolution 911 Elite<sup>™</sup> as described in **Section 8.** 

```
display feature-access-codes
                                                                Page
                                                                       5 of 12
                              FEATURE ACCESS CODE (FAC)
                                Call Center Features
  AGENT WORK MODES
                          After Call Work Access Code: *50
                                   Assist Access Code: *51
                                  Auto-In Access Code: *52
                                  Aux Work Access Code: *53
                                    Login Access Code: *54
                                    Logout Access Code: *55
                                 Manual-in Access Code: *56
  SERVICE OBSERVING
            Service Observing Listen Only Access Code: *57
            Service Observing Listen/Talk Access Code: *58
                 Service Observing No Talk Access Code: *59
  Service Observing Next Call Listen Only Access Code: *60
Service Observing by Location Listen Only Access Code: *61
Service Observing by Location Listen/Talk Access Code: *62
  AACC CONFERENCE MODES
                    Restrict First Consult Activation:
                                                             Deactivation:
   Restrict Second Consult Activation: Deactivation:
```

## 5.10. Note DMCC Stations

If not already configured, add stations for the Evolution 911 Elite <sup>™</sup> Supervisors to use for Service Observing Agent calls. Following is a display of one such station used in testing which was previously administered, this is used when configuring Evolution 911 Elite<sup>™</sup> as described in **Section 8.** 

```
display station 30055
                                                                 Page 1 of
                                                                               5
                                     STATION
Extension: 30055
                                         Lock Messages? n
                                                                       BCC: 0
    Type: 9608
                                        Security Code: *
                                                                        TN: 1
                                       Coverage Path 1:
    Port: S000032
                                                                       COR: 1
                                       Coverage Path 2:
                                                                       COS: 1
    Name: DMCC6
                                  Hunt-to Station:
Unicode Name? n
                                                                       Tests? y
STATION OPTIONS
                                           Time of Day Lock Table:
             Loss Group: 19 Personalized Ringing Pattern: 1
       Speakerphone: 2-wayMessage Lamp Ext: 30055Mute Button Enabled? yDisplay Language: englishButton Modules: 0
Survivable GK Node Name:
         Survivable COR: internal
                                                Media Complex Ext:
   Survivable Trunk Dest? y
                                                     IP SoftPhone? y
                                               IP Video Softphone? n
                              Short/Prefixed Registration Allowed: default
                                              Customizable Labels? y
```

# 6. Configure Avaya Aura<sup>®</sup> Application Enablement Services

This section provides the procedures for configuring Application Enablement Services. The procedures include the following areas:

- Launch OAM interface
- Verify license
- Administer TSAPI link
- Administer CTI user
- Administer security database
- Administer ports
- Obtain Tlink name
- Restart services

### 6.1. Launch OAM Interface

Access the OAM web-based interface by using the URL "https://ip-address" in an Internet browser window, where "ip-address" is the IP address of the Application Enablement Services server. The **Please login here** screen is displayed. Log in using the appropriate credentials.

| avaya | Application Enablement Services<br>Management Console |      |
|-------|-------------------------------------------------------|------|
|       | Please login here:<br>Username  <br>Continue          | Help |
|       | Copyright © 2009-2020 Avaya Inc. All Rights Reserved. |      |

The Welcome to OAM screen is displayed next.

| Management Console                                                                                                    | Hostivamer/IF: sinuvaess.sildenver.org/10.64.115.28<br>Server Offer Type: VIRTUAL_APPLIANCE_ON_VMWARE<br>SW Version: 8.1.2.1.1.6-0<br>Server Date and Time: Tue Mar 02 09:16:07 MST 2021<br>HA Status: Not Configured                                                                                                    |
|----------------------------------------------------------------------------------------------------|----------------------------------------------------------------------------------------------------|
|                                                                                                    | Home   Help   Logout                                                                                                    |
|                                                                                                    |                                                                                                    |
| Welcome to OAM                                                                                                    |                                                                                                    |
| The AE Services Operations, Administration, and Management (OAM) Web pro-                                                                                                 | vides you with tools for managing the AE Server. OAM                                                                                                    |
| spans the following administrative domains:                                                                                                    |                                                                                                    |
| AE Services - Use AE Services to manage all AE Services that you are li     Communication Manager Interface - Use Communication Manager Inter                             | censed to use on the AE Server.                                                                                                    |
| High Availability - Use High Availability to manage AE Services HA.                                                                                                    | race to manage switch connection and dialplan.                                                                                                    |
| <ul> <li>Licensing - Use Licensing to manage the license server.</li> <li>Maintenance - Use Maintenance to manage the routine maintenance tas</li> </ul>                  | sks.                                                                                                    |
| <ul> <li>Networking - Use Networking to manage the network interfaces and po</li> <li>Security - Use Security to manage Linux user accounts, certificate, host</li> </ul> | rts.<br>t authentication and authorization, configure Linux-PAM                                                                                                    |
| (Pluggable Authentication Modules for Linux) and so on.                                                                                                    |                                                                                                    |
| <ul> <li>Status - Use Status to obtain server status informations.</li> <li>User Management - Use User Management to manage AE Services user</li> </ul>                   | rs and AE Services user-related resources.                                                                                                    |
| <ul> <li>Utilities - Use Utilities to carry out basic connectivity tests.</li> <li>Help - Use Help to obtain a few tips for using the OAM Help system</li> </ul>          |                                                                                                    |
| Depending on your business requirements, these administrative domains can be separate administrator for each domain.                                                      | be served by one administrator for all domains, or a                                                                                                    |
|                                                                                                    | Welcome to OAM The AE Services Operations, Administration, and Management (OAM) Web pro- spans the following administrative domains:      AE Services - Use AE Services to manage all AE Services that you are life     Communication Manager Interface - Use Communication Manager Inter     High Availability - Use High Availability to manage AE Services HA.     Licensing - Use Licensing to manage the license server.     Maintenance - Use Maintenance to manage the network instreances ta:     Networking - Use Networking to manage the network interfaces and po     Security - Use Security to manage the network interfaces and po     Security - Use Security to manage the network interfaces and po     Security - Use Security to manage Linux user accounts, certificate, hose     (Pluggable Authentication Modules for Linux) and so on.     Status - Use Status to obtain server status informations.     User Management - Use User Management to manage AE Services user     Uitities - Use Help to obtain a few tips for using the OAM Help system     Depending on your business requirements, these administrative domains can be     separate administrator for each domain. |

#### 6.2. Verify License

System Manager was used as a central license server for the test environment. On System Manager, navigate to Services  $\rightarrow$  Licenses  $\rightarrow$  Application Enablement. Log in using the appropriate credentials and navigate to display installed licenses.

| AV/A                                       | m Manager 8.1 | 🛔 Us | sers 🗸 🍾 Flements 🗸 💠 Services             | s ~   Widgets ~ Shortcuts ~                                                    |                 | Search            | $A \equiv I_{admin}$ |  |  |
|--------------------------------------------|---------------|------|--------------------------------------------|--------------------------------------------------------------------------------|-----------------|-------------------|----------------------|--|--|
| Home                                       | Licenses      |      |                                            |                                                                                |                 |                   |                      |  |  |
| Licenses                                   |               | ~    | WebLM Home                                 | Application Enablement (CTI) - Re                                              | elease: 8 - SID | : 10503000 Sta    | ndard License file   |  |  |
|                                            |               |      | Install license                            | New york was blocked and the design of the Designment of the University of the |                 |                   |                      |  |  |
|                                            |               |      | Licensed products                          | You are here: Licensed Products > Application                                  |                 |                   |                      |  |  |
|                                            |               |      | APPL_ENAB                                  | License installed on: October 7, 2019 1:11:22 PM -07:00                        |                 |                   |                      |  |  |
| <ul> <li>Application_Enablement</li> </ul> |               |      | <ul> <li>Application_Enablement</li> </ul> |                                                                                |                 |                   |                      |  |  |
|                                            |               |      | View license capacity                      | License File Host IDs: VF-79-65-                                               | 86-DB-65-01     |                   |                      |  |  |
| View peak usage                            |               |      | View peak usage                            |                                                                                |                 |                   |                      |  |  |
|                                            |               |      | COMMUNICATION_MANAGER                      | AGER Licensed Features                                                         |                 |                   |                      |  |  |
|                                            |               |      | ► Call_Center                              |                                                                                |                 |                   |                      |  |  |
|                                            |               |      | ▶Communication_Manager                     | 10 Items : 🍣 : Show All 💌                                                      |                 |                   |                      |  |  |
|                                            |               |      | Configure Centralized Licensing            | Feature (License Keyword)                                                      | Expiration date | Licensed capacity |                      |  |  |
|                                            |               |      | MSR                                        | Unified CC API Desktop Edition                                                 | permanent       | 1000              |                      |  |  |
|                                            |               |      | ▶Media_Server                              | VALUE_AES_AEC_UNIFIED_CC_DESKTOP                                               | permanent       | 1000              |                      |  |  |
|                                            |               |      | SYSTEM_MANAGER                             | VALUE_AES_CVLAN_ASAI                                                           | permanent       | 16                |                      |  |  |
|                                            |               |      | System_Manager                             | Device Media and Call Control                                                  | permanent       | 1000              |                      |  |  |
|                                            |               |      | SessionManager                             | VALUE_AES_DMCC_DMC                                                             |                 |                   |                      |  |  |
|                                            |               |      | ▶SessionManager                            | AES ADVANCED SMALL SWITCH<br>VALUE_AES_AEC_SMALL_ADVANCED                      | permanent       | 3                 |                      |  |  |
|                                            |               |      | Utility_Services                           | DLG                                                                            | permanent       | 16                |                      |  |  |
|                                            |               |      | ▶Utility_Services                          | VALUE_AES_DLG                                                                  | parmanene       | 10                |                      |  |  |
|                                            |               |      | Uninstall license                          | TSAPI Simultaneous Users<br>VALUE_AES_TSAPI_USERS                              | permanent       | 1000              |                      |  |  |
|                                            |               |      | Server properties                          | AES ADVANCED LARGE SWITCH                                                      | permanent       | 3                 |                      |  |  |
|                                            |               |      | Metering Collector Configuration           | VALUE_AES_AEC_LARGE_ADVANCED                                                   | parmanent       | -                 |                      |  |  |
|                                            |               |      | Shortcuts                                  | CVLAN Proprietary Links<br>VALUE_AES_PROPRIETARY_LINKS                         | permanent       | 16                |                      |  |  |

Solution & Interoperability Test Lab Application Notes ©2021 Avaya Inc. All Rights Reserved. Verify that there are sufficient licenses for **TSAPI Simultaneous Users** as shown above. Note that the TSAPI license is used for monitoring and call control via DMCC.

### 6.3. Administer TSAPI Link

Select AE Services  $\rightarrow$  TSAPI  $\rightarrow$  TSAPI Links from the left pane of the Management Console, to administer a TSAPI link. The TSAPI Links screen is displayed, as shown below. Click Add Link, note that an existing TSAPI Link was used for testing, details are displayed using the Edit Link button.

| AVAYA                             | Application Enablement Services<br>Management Console |                       |                   | Welcome: User cust<br>Last login: Tue Mar 2 09:14:36 2021 from 192.168<br>Number of prior failed login attempts: 0<br>HostName/IP: sildvaes8.sildenver.org/10.64.115.22<br>Server Offer Type: VIRTUAL_APPLIANCE_ON_VMW/<br>SW Version: 8.1.2.1.1.6-0<br>Server Date and Time: Tue Mar 02 09:26:06 MST 2<br>HA Status: Not Configured |                      |  |
|-----------------------------------|-------------------------------------------------------|-----------------------|-------------------|----------------------------------------------------------------------------------------------------|----------------------|--|
| AE Services   TSAPI   TSAPI Links | 5                                                     |                       |                   |                                                                                                    | Home   Help   Logout |  |
| AE Services     CVLAN             | TSAPI Links                                           |                       |                   |                                                                                                    |                      |  |
| > DLG                             | Link                                                  | Switch Connection     | Switch CTI Link # | ASAI Link Version                                                                                                    | Security             |  |
| ▶ DMCC                            | <b>0</b> 1 S                                          | SILDVCM8              | 1                 | 9                                                                                                    | Both                 |  |
| ▶ SMS<br>▼ <b>TSAPI</b>           | Add Link                                              | Edit Link Delete Link |                   | 1                                                                                                    |                      |  |

The Add (or Edit) TSAPI Links screen is displayed next.

The **Link** field is only local to the Application Enablement Services server and may be set to any available number. For **Switch Connection**, select the relevant switch connection from the dropdown list. In this case, the existing switch connection "**SILDVCM8**" is selected. For **Switch CTI Link Number**, select the CTI link number from **Section 5.7**. ASAI Link Version 9 was used in the testing. Retain the default values in the remaining fields.

| avaya                                                                  | Application Enablement Services<br>Management Console | Welcome: User cust<br>Last login: Tue Mar 2 09:14:36 2021 from 192.168.4.131<br>Number of prior failed login attempts: 0<br>HostName/IP: sildvaes8.sildenver.org/10.64.115.28<br>Server Offer Type: VIRTUAL_APPLIANCE_ON_VMWARE<br>SW Version: 8.1.2.1.1.6-0<br>Server Date and Time: Tue Mar 02 09:29:08 MST 2021<br>HA Status: Not Configured |
|------------------------------------------------------------------------|-------------------------------------------------------|----------------------------------------------------------------------------------------------------|
| AE Services   TSAPI   TSAPI                                            | Links                                                 | Home   Help   Logout                                                                                                    |
| ▼ AE Services                                                          |                                                       |                                                                                                    |
| > CVLAN                                                                | Edit TSAPI Links                                      |                                                                                                    |
| > DLG                                                                  | Link 1                                                |                                                                                                    |
| > DMCC                                                                 | Switch Connection SILDVCM8 ᅌ                          |                                                                                                    |
| > SMS                                                                  | Switch CTI Link Number 1                              |                                                                                                    |
| TSAPI                                                                  | ASAI Link Version 9 ᅌ                                 |                                                                                                    |
| <ul> <li>TSAPI Links</li> <li>TSAPI Properties</li> <li>TWS</li> </ul> | Security Both Cancel Changes Advanced Settings        |                                                                                                    |

#### 6.4. Administer CTI User

Select User Management  $\rightarrow$  User Admin  $\rightarrow$  Add User from the left pane, to display the Add User screen in the right pane.

Enter desired values for User Id, Common Name, Surname, User Password, and Confirm Password. For CT User, select "Yes" from the drop-down list. Retain the default value in the remaining fields.

| ser Management   User Admin                       | List All Users      |          |   | Home   Help   Logo |
|---------------------------------------------------|---------------------|----------|---|--------------------|
| AE Services<br>Communication Manager<br>Interface | Edit User           |          |   |                    |
| High Availability                                 | * User Id           | synergem |   |                    |
| Licensing                                         | * Common Name       | Synergem |   |                    |
| Maintenance                                       | * Surname           | Synergem |   |                    |
| Networking                                        | User Password       |          |   |                    |
| Security                                          | Confirm Password    |          |   |                    |
| Status                                            | Admin Note          |          |   |                    |
| User Management                                   | Avava Role          | None     | θ |                    |
| Service Admin                                     | Business Category   | Hone     |   |                    |
| ▼ User Admin                                      | Can Lissanse        |          |   |                    |
| <ul> <li>Add User</li> </ul>                      | Car License         |          |   |                    |
| Change User Password                              | CM Home             |          |   |                    |
| <ul> <li>Modify Default Users</li> </ul>          | Css Home            |          |   |                    |
| <ul> <li>Search Users</li> </ul>                  | CT User             | Yes 😌    |   |                    |
| Utilities                                         | Department Number   |          |   |                    |
| Help                                              | Display Name        |          |   |                    |
|                                                   | Employee Number     |          |   |                    |
|                                                   | Employee Type       |          |   |                    |
|                                                   | Enterprise Handle   |          |   |                    |
|                                                   | Given Name          |          |   |                    |
|                                                   | Home Phone          |          |   |                    |
|                                                   | Home Postal Address |          |   |                    |
|                                                   | Initials            |          |   |                    |
|                                                   | Labeled URI         |          |   |                    |
|                                                   | Mail                |          |   |                    |

#### 6.5. Administer Security Database

Select Security  $\rightarrow$  Security Database  $\rightarrow$  Control from the left pane, to display the SDB Control for DMCC, TSAPI, JTAPI and Telephony Web Services screen in the right pane. Make certain both parameters are unchecked, as shown below.

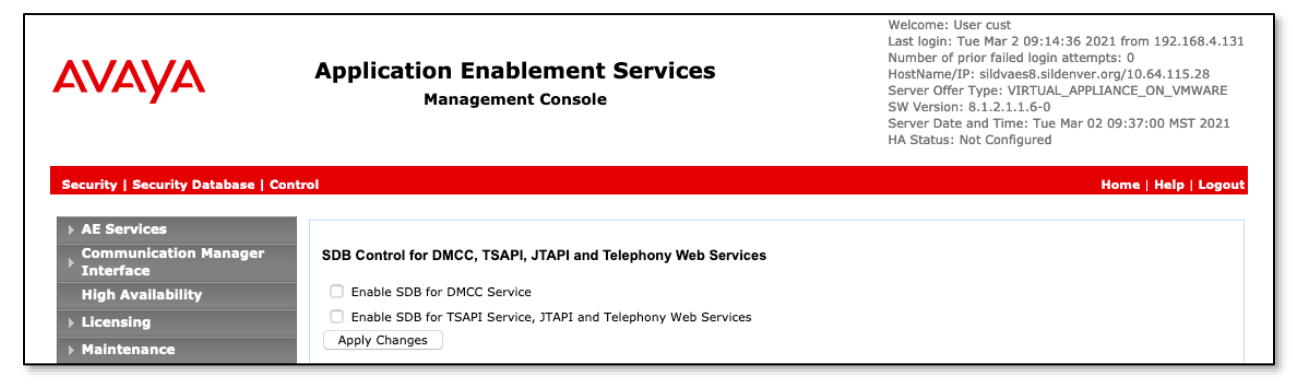

In the event that the security database is used by the customer with parameters already enabled, then configure access privileges for the CTI user from **Section 6.4**. On the Edit CTI User screen, check **Unrestricted Access** to grant access to any devices administered in the application.

| AVAYA                                             | Application Enableme<br>Management Con | wei<br>Last<br>Nun<br>Hos<br>sole<br>Ser<br>Ser<br>Ser<br>HA | Welcome: User cust<br>Last login: Mon Apr 5 18:25:02 2021 from 192.168.4.131<br>Number of prior failed login attempts: 0<br>HostName/IP: sildvaes8.sildenver.org/10.64.115.28<br>Server Offer Type: VIRTUAL_APPLIANCE_ON_VMWARE<br>SW Version: 8.1.3.1.0.7-0<br>Server Date and Time: Mon Apr 19 10:04:03 MDT 2021<br>HA Status: Not Configured |  |  |  |  |
|---------------------------------------------------|----------------------------------------|--------------------------------------------------------------|----------------------------------------------------------------------------------------------------|--|--|--|--|
| Security   Security Databas                       | ie   CTI Users   List All Users        |                                                              | Home   Help   Logout                                                                                                    |  |  |  |  |
| AE Services     Communication Manag     Interface | ger Edit CTI User                      |                                                              |                                                                                                    |  |  |  |  |
| High Availability                                 | User Profile:                          | User ID                                                      | synergem                                                                                                    |  |  |  |  |
| → Licensing                                       |                                        | Common Name                                                  | Synergem                                                                                                    |  |  |  |  |
| ▶ Maintenance                                     |                                        | Worktop Name                                                 | NONE 3                                                                                                    |  |  |  |  |
| ▶ Networking                                      |                                        | Unrestricted Access                                          |                                                                                                    |  |  |  |  |
| Security                                          | Call and Device Control:               | Call Origination/Termination and D<br>Status                 | None 0                                                                                                    |  |  |  |  |
| Audit                                             | Call and Device Manitoring:            | Device Monitoring                                            | None                                                                                                    |  |  |  |  |
| Certificate Manageme                              | ent                                    | Calls On A Device Monitoring                                 | None                                                                                                    |  |  |  |  |
| Enterprise Directory                              |                                        | Call Monitoring                                              |                                                                                                    |  |  |  |  |
| Host AA                                           |                                        | Call Holitoring                                              |                                                                                                    |  |  |  |  |
| > PAM                                             | Routing Control:                       | Allow Routing on Listed Devices                              | None 0                                                                                                    |  |  |  |  |
| Security Database                                 | Apply Changes Cancel                   | Changes                                                      |                                                                                                    |  |  |  |  |
| <ul> <li>Control</li> </ul>                       |                                        |                                                              |                                                                                                    |  |  |  |  |

#### 6.6. Administer Ports

Select **Networking**  $\rightarrow$  **Ports** from the left pane, to display the **Ports** screen in the right pane.

Enable the **TSAPI Ports**  $\rightarrow$  **TSAPI Service Port 450**, and the **DMCC Server Ports**  $\rightarrow$  **Unencrypted Port 4721** as shown below. For this testing, only the Unencrypted port was used.

| Ports              |                                |                             |                        |
|--------------------|--------------------------------|-----------------------------|------------------------|
|                    |                                |                             |                        |
| n Manager Ports    |                                |                             |                        |
| CVI AN Ports       |                                |                             | Epshled Dissbled       |
| ility CVLAN Ports  | Linencrypted TCP Port          | 9999                        |                        |
|                    | Encrypted TCD Port             | 0008                        |                        |
|                    | Encrypted TCP Port             | 3338                        | • •                    |
| DLG Port           | TCP Port                       | 5678                        |                        |
| P)                 |                                |                             | Enabled Disabled       |
| B TSAFI Ports      | TSARI Service Port             | 450                         |                        |
|                    | Local TLINK Ports              | 450                         | • •                    |
| s                  | TCP Port Min                   | 1024                        |                        |
|                    | TCP Port Max                   | 1039                        |                        |
|                    | Unencrypted TLINK Ports        |                             |                        |
| ment               | TCP Port Min                   | 1050                        |                        |
|                    | TCP Port Max                   | 1065                        |                        |
|                    | Encrypted TLINK Ports          |                             |                        |
|                    | TCP Port Min                   | 1066                        |                        |
|                    | TCP Port Max                   | 1081                        |                        |
| DMCC Server Ports  |                                |                             | Enabled Disabled       |
|                    | Unencrypted Port               | 4721                        | • •                    |
|                    | Encrypted Port                 | 4722                        | • •                    |
|                    | TR/87 Port                     | 4723                        | 0 0                    |
| H.323 Ports        |                                |                             |                        |
|                    | TCP Port Min                   | 20000                       |                        |
|                    | TCP Port Max                   | 29999                       |                        |
|                    | Local UDP Port Min             | 20000                       |                        |
|                    | Local UDP Port Max             | 20000                       |                        |
|                    | Eddal ODF Fort Max             | 25555                       | Enabled Disabled       |
|                    | Server Media                   |                             |                        |
|                    | RTP Local UDP Port Min*        | 30000                       |                        |
|                    | RTP Local LIDP Port Max*       | 49999                       |                        |
| * Note: The number | r of RTP ports peeds to be dou | ble the number of extension | ons using server media |
|                    |                                |                             |                        |
| SMS Proxy Ports    | Browy Port Min                 | 4101                        |                        |
|                    | FLOXY POLCPIIN                 | 4101                        |                        |
|                    | Proxy Port Max                 | 4116                        |                        |

#### 6.7. Obtain Tlink Name

Select Security  $\rightarrow$  Security Database  $\rightarrow$  Tlinks from the left pane. The Tlinks screen shows a listing of the Tlink names. A new Tlink name is automatically generated for the TSAPI service. Locate the Tlink name associated with the relevant switch connection, which would use the name of the switch connection as part of the Tlink name. Make a note of the associated Tlink name, to be used later for configuring Evolution 911 Elite<sup>TM</sup> by Synergem.

In this case, the associated Tlink name is "AVAYA#SILDVCM8#CSTA#SILDVAES8".

| Αναγα                                                                                                    | Application Enablement Services<br>Management Console                                                    | Welcome: User cust<br>Last login: Tue Mar 2 09:14:36 2021 from 192.168.4.131<br>Number of prior failed login attempts: 0<br>HostName/IP: sildvaes8.sildenver.org/10.64.115.28<br>Server Offer Type: VIRTUAL_APPLIANCE_ON_VMWARE<br>SW Version: 8.1.2.1.1.6-0<br>Server Date and Time: Tue Mar 02 09:46:26 MST 2021<br>HA Status: Not Configured |
|----------------------------------------------------------------------------------------------------|----------------------------------------------------------------------------------------------------|----------------------------------------------------------------------------------------------------|
| Security   Security Database   The                                                                                                    | nks                                                                                                    | Home   Help   Logout                                                                                                    |
| <ul> <li>AE Services</li> <li>Communication Manager<br/>Interface</li> <li>High Availability</li> <li>Licensing</li> <li>Maintenance</li> <li>Networking</li> <li>Security</li> <li>Account Management</li> <li>Audit</li> <li>Certificate Management</li> </ul> | Tlinks<br>Tlink Name<br>AVAYA#SILDVCM8#CSTA#SILDVAES8<br>AVAYA#SILDVCM8#CSTA-S#SILDVAES8<br>Delete Tlink |                                                                                                    |
| Enterprise Directory                                                                                                    |                                                                                                    |                                                                                                    |
| Host AA                                                                                                    |                                                                                                    |                                                                                                    |
| ► PAM                                                                                                    |                                                                                                    |                                                                                                    |
| * Security Database                                                                                                    |                                                                                                    |                                                                                                    |
| <ul> <li>Control</li> <li>CTI Users</li> <li>Devices</li> <li>Device Groups</li> <li>Tlinks</li> <li>Tlink Groups</li> </ul>                                                                                                    |                                                                                                    |                                                                                                    |

#### 6.8. Restart Services

Select Maintenance  $\rightarrow$  Service Controller from the left pane, to display the Service Controller screen in the right pane. Check DMCC Service and TSAPI Service and click Restart Service.

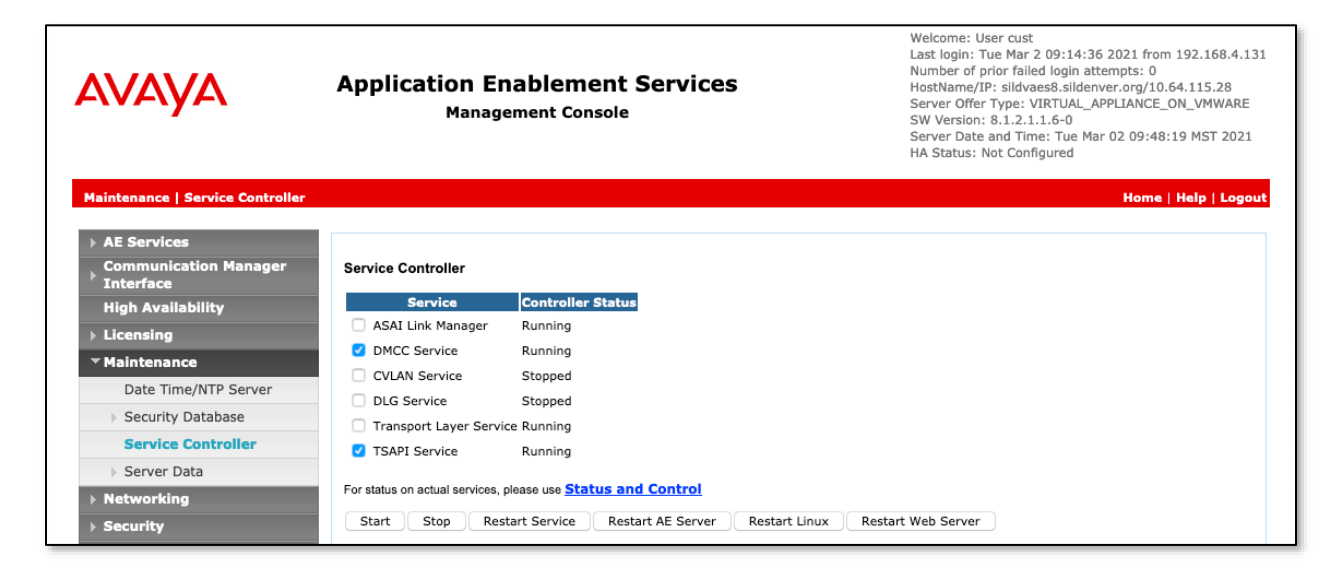

# 7. Configure Avaya Aura® Session Manager

This section provides the procedures for configuring Session Manager as provisioned in the reference configuration. All SIP call provisioning for Session Manager is performed through the System Manager Web interface and is then downloaded into Session Manager.

The following sections assume that Session Manager and System Manager have been installed and that network connectivity exists between the two platforms.

In this section, the following topics are discussed:

- SIP Domains
- Locations
- SIP Entities
- Entity Links
- Time Ranges
- Routing Policy
- Dial Patterns
- User Management

### 7.1. Configure SIP Domain

Launch a web browser, enter <u>http://<IP address of System Manager></u> in the URL, and log in with the appropriate credentials.

| Aura® System Manager 8.1       | Elements 🗸 🌩 Services 🗸 丨 Widgets 🗸 Shortcuts 🗸                                                       |                                                                                                    | Search 👃 🗮 l admin                                                                                                    |
|--------------------------------|----------------------------------------------------------------------------------------------------|----------------------------------------------------------------------------------------------------|----------------------------------------------------------------------------------------------------|
| Home Session Manager           |                                                                                                    |                                                                                                    |                                                                                                    |
| System Resource Utilization    |                                                                                                    | Notifications ×                                                                                                    | Application State         ×           License Status         Active           Deployment Type         VMware           Multi-Tenancy         DISABLED           OOBM State         DISABLED           Hardening Mode         Standard |
| opt var emdata tmp<br>Critical | perfdata swilbrary home pgsql dev log audit Warning Normal Free Severity SourceIP Description No data | Information     X       Elements     Count     Sync Status       AES     1     •       AvayaAuraMediaServer     1     •       CM     1     •       ESXi     6     •       Session Manager     2     •       System Manager     1     •       Current Usage:     \$/\$50000     •       J/50     •     • | Shortcuts<br>Drag shortcuts here                                                                                                    |
|                                |                                                                                                    |                                                                                                    |                                                                                                    |

In the main menu, navigate to **Elements**  $\rightarrow$  **Routing**  $\rightarrow$  **Domains**, and click on the **New** button (not shown) to create a new SIP Domain. Enter the following values and use default values for remaining fields:

- Name Enter the Authoritative Domain Name specified in Section 5.3, which is sildenver.org.
- **Type** Select **SIP**.

Click **Commit** to save.

The following screen shows the Domains page used during the compliance test.

| Aura® System Manager 8.1 | sers 🗸 🗲 Elements 🗸 🌢 Services 🗸 丨 Widgets 🗸 Shortcuts 🗸 |                |       | Search 🔺 🚊 l admin |
|--------------------------|----------------------------------------------------------|----------------|-------|--------------------|
| Home Session Manager     | Routing                                                  |                |       |                    |
| Routing ^                | Domain Management                                        |                |       | Help ?             |
| Domains                  | New Edit Delete Duplicate More Actions *                 |                |       |                    |
| Locations                |                                                          |                |       |                    |
|                          | 1 Item 🤤                                                 | Filter: Enable |       |                    |
| Conditions               | Name                                                     | Туре           | Notes |                    |
| Adaptations ~            | sildenver.org                                            | sip            |       |                    |
|                          | Select : All, None                                       |                |       |                    |
| SIP Entities             |                                                          |                |       |                    |

### 7.2. Configure Locations

Locations are used to identify logical and/or physical locations where SIP Entities reside, for purposes of bandwidth management or location-based routing.

From the main menu, navigate to **Elements**  $\rightarrow$  **Routing**  $\rightarrow$  **Locations**, and click on the **New** button (not shown) to create a new SIP endpoint location.

General section (not shown)

Enter the following values and use default values for remaining fields.

- Enter a descriptive Location name in the **Name** field (e.g. **Phones**).
- Enter a description in the **Notes** field if desired.

Location Pattern section (not shown)

Click Add and enter the following values:

- Enter the IP address information for the IP address Pattern field (e.g. 192.168.\*).
- Enter a description in the **Notes** field if desired.

Repeat steps in the Location Pattern section if the Location has multiple IP segments. Modify the remaining values on the form, if necessary; otherwise, use all the default values. Click on the **Commit** button.

The following screen shows the Locations list used during the compliance test. Generally, servers are defined in the Data Center location, and endpoints in the Phones location.

| Aura® System Manager 8.1 | Jsers 🗸 🗲 Elements 🗸 🏘 Services 🗸 丨 Widgets 🗸 Shortcuts 🗸 |             | Search 👃 🗮 🛛 admin |
|--------------------------|-----------------------------------------------------------|-------------|--------------------|
| Home Session Manager     | Routing                                                   |             |                    |
| Routing ^                | Location                                                  |             | Help ?             |
| Domains                  | New Edit Delete Duplicate More Actions •                  |             |                    |
| Locations                | 2 Items                                                   |             | Filter: Enable     |
| Conditions               | Name                                                      | Correlation | Notes              |
| Adaptations ~            | Data Center Phones                                        | п<br>п      |                    |
| SIP Entities             | Select : All, None                                        |             |                    |

### 7.3. Configure SIP Entities

A SIP Entity must be added for Session Manager and for each network component that has a SIP trunk provisioned to Session Manager. During the compliance test, the following SIP Entities were configured:

- Session Manager itself. This entity was created prior to the compliance test.
- Communication Manager. This entity was created prior to the compliance test.

Navigate to **Routing**  $\rightarrow$  **SIP Entities** and click on the **New** button (not shown) to create a new SIP entity. Provide the following information:

General section (not shown)

Enter the following values and use default values for remaining fields.

- Enter a descriptive Entity name in the **Name** field.
- Enter IP address for signaling interface on each Communication Manager, Session Manager, or 3<sup>rd</sup> party device in the **FQDN or IP Address** field.
- From the **Type** drop down menu select a type that best matches the SIP Entity.
  - For Communication Manager, select CM.
  - For Session Manager, select Session Manager.
- Enter a description in the **Notes** field if desired.
- Select the appropriate time zone.
- Accept the other default values.

SIP Link Monitoring section (not shown)

• Accept the other default values.

Click on the **Commit** button to save each SIP entity.

The following screen shows the SIP Entities page used during the compliance test. The **sildvcmm** (Messaging Server) and **sildvsm8-2** were not specifically used in this test.

Repeat all the steps for each new entity.

| Aura® System Manager 8.1 | Users  | Felements - Services - Widgets - Services - Felements - Services - Felements - Services - Felements - Services - Services - Servi | Shortcuts ~        |                 | Search 🔺 🗮 🛛 admin |
|--------------------------|--------|----------------------------------------------------------------------------------------------------|--------------------|-----------------|--------------------|
| Home Session Manager     | r Ro   | uting                                                                                                    |                    |                 |                    |
| Routing ^                | SIP    | Entities                                                                                                    |                    |                 | Help ?             |
| Domains                  | New    | Edit Delete Duplicate More Actions *                                                                                                    |                    |                 |                    |
| Locations                | 4 Iter | ns 🥲                                                                                                    |                    |                 | Filter: Enable     |
| Conditions               |        | Name                                                                                                    | FQDN or IP Address | Туре            | Notes              |
| Adaptations V            |        | SILDVCM8                                                                                                    | 10.64.115.25       | CM              |                    |
| riagrationo              |        | sildvcmm                                                                                                    | 10.64.115.12       | Messaging       |                    |
| SIP Entities             |        | sildvsm8-1                                                                                                    | 10.64.115.17       | Session Manager |                    |
|                          |        | sildvsm8-2                                                                                                    | 10.64.115.20       | Session Manager |                    |
| Entity Links             | Select | : All, None                                                                                                    |                    |                 |                    |
| Time Dangan              |        |                                                                                                    |                    |                 |                    |

## 7.4. Configure Entity Links

Entity Links define the connections between the SIP Entities and Session Manager. In the compliance test, the following entity links are defined from Session Manager.

• Session Manager ⇔ Communication Manager. This entity link was created prior to the compliance test.

Navigate to **Routing**  $\rightarrow$  **Entity Links**, and click on the **New** button (not shown) to create a new entity link. Provide the following information:

- Enter a descriptive name in the **Name** field.
- In the **SIP Entity 1** drop down menu, select the Session Manager SIP Entity shown in **Section 6.3** (e.g. **sildvsm8-1**).
- In the **Protocol** drop down menu, select the protocol to be used.
- In the **Port** field, enter the port to be used (e.g. **5060** or **5061**).
  - $\circ$  TLS 5061

| RAB; Reviewed  | Solution & Interoperability Test Lab Application Notes |     |
|----------------|--------------------------------------------------------|-----|
| SPOC 5/20/2021 | ©2021 Avaya Inc. All Rights Reserved.                  | SYN |

- $\circ$  UDP or TCP 5060
- In the **SIP Entity 2** drop down menu, select Communication Manager SIP entity.
- In the **Port** field, enter the port to be used (e.g. **5060** or **5061**).
- Enter a description in the **Notes** field if desired.
- Accept the other default values.

Click on the **Commit** button to save each Entity Link definition.

| Aura® System Manager 8.1 | Users | <ul> <li>F Elements </li> </ul> | Services 🗸   Widgets 🗸 | Shortcuts |        |               |        |                 | Searc                | h                      | .▲ ≡  | <b>I</b> admin |
|--------------------------|-------|---------------------------------|------------------------|-----------|--------|---------------|--------|-----------------|----------------------|------------------------|-------|----------------|
| Home Session Manager     | R     | outing                          |                        |           |        |               |        |                 |                      |                        |       |                |
| Routing ^                | Ent   | ity Links                       |                        |           |        | Commit Cancel |        |                 |                      |                        |       | Help ?         |
| Domains                  |       |                                 |                        |           |        |               |        |                 |                      |                        |       |                |
| Locations                | 1 Ite | m : 🤣                           |                        |           |        |               |        |                 |                      |                        | F     | Filter: Enable |
| Conditions               |       | Name                            | SIP Entity 1           | Protocol  | Port   | SIP Entity 2  | Port   | DNS<br>Override | Connection<br>Policy | Deny<br>New<br>Service | Notes |                |
| Adaptations 🗸 🗸          |       | * sildvsm8-1_SILDVC             | * Q sildvsm8-1         | TLS 🔻     | * 5061 | Q SILDVCM8    | * 5061 |                 | trusted 💌            |                        |       |                |
| SIP Entities             | Selec | t : All, None                   |                        |           |        |               |        |                 |                      |                        |       |                |
| Entity Links             |       |                                 |                        |           |        |               |        |                 |                      |                        |       |                |
| Time Ranges              |       |                                 |                        |           |        | Commit Cancel |        |                 |                      |                        |       |                |

Repeat the steps to define Entity Link using a different protocol.

#### 7.5. Time Ranges

The Time Ranges form allows admission control criteria to be specified for Routing Policies (**Section 6.6**). In the reference configuration, no restrictions were used.

To add a Time Range, navigate to **Routing**  $\rightarrow$  **Time Ranges**, and click on the **New** button (not shown). Provide the following information:

- Enter a descriptive Time Range name in the Name field (e.g. 24/7).
- Check each day of the week.
- In the **Start Time** field, enter **00:00**.
- In the **End Time** field, enter **23:59**.
- Enter a description in the **Notes** field if desired.

Click the **Commit** button. The following screen shows the Time Range page used during the compliance test.

| Aura® System | Manager 8.1 | <b>å</b> U | sers   | ~ , <b>%</b> EI | ements | ~ 🂠 Se   | ervices v | l Widg    | gets ∨ S | Shortcuts | ~            |    |            |          | Search          | $A \equiv I_{admin}$ |
|--------------|-------------|------------|--------|-----------------|--------|----------|-----------|-----------|----------|-----------|--------------|----|------------|----------|-----------------|----------------------|
| Home         | Session Ma  | nager      | Ro     | outing          |        |          |           |           |          |           |              |    |            |          |                 |                      |
| Routing      |             | ^          | Tim    | e Ran           | ges    |          |           |           |          |           |              |    |            |          |                 | Help ?               |
| Domai        | ins         |            | New    | Edit            | Delete | Duplicat | More      | Actions * |          |           |              |    |            |          |                 |                      |
| Locati       | ons         |            | 2 Iter | ms 🥲            |        |          |           |           |          |           |              |    |            |          |                 | Filter: Enable       |
| Condit       | tions       |            |        | Name            |        | Мо       | Tu        | We        | Th       | Fr        | Sa           | Su | Start Time | End Time | Notes           |                      |
| Adapt        | Adaptations |            |        | 24/7            |        | •        | 2         | 2         | V        | V         | V            | V  | 00:00      | 23:59    | Time Range 24/7 |                      |
| , automatic  |             |            |        | <u>Time</u>     |        | ~        | ~         | <b>v</b>  | V        |           | $\checkmark$ |    | 00:00      | 23:59    |                 |                      |
| SIP En       | tities      |            | Select | t : All, Nor    | ne     |          |           |           |          |           |              |    |            |          |                 |                      |

RAB; Reviewed SPOC 5/20/2021

Solution & Interoperability Test Lab Application Notes ©2021 Avaya Inc. All Rights Reserved. 26 of 39 SYNEV911CMAES8

### 7.6. Configure Routing Policy

Routing Policies associate destination SIP Entities (Section 7.3) with Time of Day admission control parameters (Section 7.5) and Dial Patterns (Section 7.7). In the reference configuration, Routing Policies are defined for:

• Calls to/from Communication Manager.

To add a Routing Policy, navigate to **Routing**  $\rightarrow$  **Routing Policies**, and click on the **New** button (not shown) on the right. Provide the following information:

General section

- Enter a descriptive name in the **Name** field.
- Enter a description in the **Notes** field if desired.

SIP Entity as Destination section

- Click the **Select** button.
- Select the SIP Entity that will be the destination for this call (not shown).
- Click the **Select** button and return to the Routing Policy Details form.

<u>Time of Day section – Leave default values.</u>

Click **Commit** to save Routing Policy definition. The following screen shows the Routing Policy used for the entity, **SILDVCM8**, during the compliance test.

| Aura® System Manager 8.1     | Users 🗸 🎤 Elements 🗸 🌣 Services 🗸                          | ✓                      | uts v   |            |                     |                   | Search 👃 🗎 admin         |
|------------------------------|------------------------------------------------------------|------------------------|---------|------------|---------------------|-------------------|--------------------------|
| Home Session Manager         | Routing                                                    |                        |         |            |                     |                   |                          |
| Routing ^                    | Routing Policy Details                                     |                        | Con     | mit Cancel |                     |                   | Help ?                   |
| Locations                    | General                                                    | * Name: sild           | lvcm8   |            |                     |                   |                          |
| Adaptations V                |                                                            | * Retries: 0<br>Notes: |         |            |                     |                   |                          |
| SIP Entities<br>Entity Links | SIP Entity as Destination                                  |                        |         |            |                     |                   |                          |
| Time Ranges                  | Name                                                       | FQDN or IP Addres      | \$\$    |            |                     | Туре              | Notes                    |
| Routing Policies             | SILDVCM8                                                   | 10.64.115.25           |         |            |                     | CM                |                          |
| Dial Patterns 🗸 🗸            | Add Remove View Gaps/Overlaps                              |                        |         |            |                     |                   |                          |
| Regular Expressions          | 1 Item 🤤                                                   |                        |         |            |                     |                   | Filter: Enable           |
| Defaults                     | Ranking         Name         Name           0         24/7 | fon Tue Wed<br>✓ ✓ ✓   | Thu Fri | Sat Sun    | Start Time<br>00:00 | End Time<br>23:59 | Notes<br>Time Range 24/7 |
|                              | Select : All, None                                         |                        |         |            |                     |                   |                          |

### 7.7. Dial Patterns

Dial Patterns define digit strings to be matched for outbound calls. In addition, the domain in the request URI is also examined. In the compliance test, several dial patterns were defined from Session Manager.

To add a Dial Pattern, select **Routing**  $\rightarrow$  **Dial Patterns**, and click on the **New** button (not shown) on the right.

General section

- Enter a unique pattern in the **Pattern** field (e.g. +1303).
- In the **Min** field enter the minimum number of digits (e.g. **10**).
- In the Max field enter the maximum number of digits (e.g. 12).
- In the SIP Domain field drop down menu select -ALL-
- Enter a description in the **Notes** field if desired.

Originating Locations and Routing Policies section

- Click on the Add button and a window will open (not shown).
- Click on the boxes for the appropriate Originating Locations, and Routing Policies (see **Section 6.6**) that pertain to this Dial Pattern.
  - Originating Location –Check the Apply The Selected Routing Policies to All Originating Locations box (not shown).
  - Routing Policies sildvcm8.
  - Click on the **Select** button and return to the Dial Pattern window.

Click the **Commit** button to save the new definition. The following screen shows one of the dial patterns used for Communication Manager during the compliance test.

| AVA         | ауа .              | Jsers ∨ → Æ Elements ∨ 💠 Services ∨ 丨 Widgets ∨ S         | ihortcuts ~           |        |                            | Search                     | 📄 🔔 😑 l admin        |
|-------------|--------------------|-----------------------------------------------------------|-----------------------|--------|----------------------------|----------------------------|----------------------|
| Aura® Syste | em Manager 8.1     |                                                           |                       |        |                            |                            |                      |
| Home        | Session Manager    | Routing                                                   |                       |        |                            |                            |                      |
| Routing     | ^                  | Dial Pattern Details                                      | Commit                | Cancel |                            |                            | Help ?               |
| Dom         | ains               | General                                                   |                       |        |                            |                            |                      |
| Loca        | itions             | * Patter                                                  | +1303                 |        |                            |                            |                      |
| Cond        | ditions            | * Mir                                                     | 10                    |        |                            |                            |                      |
| Adap        | ptations ~         | * Ma:                                                     | « 12                  |        |                            |                            |                      |
| SIP E       | Entities           | Emergency Cal<br>SIP Domai                                | 1: -ALL- •            |        |                            |                            |                      |
| Entit       | ty Links           | Note                                                      |                       |        |                            |                            |                      |
| Time        | a Ranges           | Originating Locations and Routing Policies                |                       |        |                            |                            |                      |
| Routi       | ting Policies      | Add Remove                                                |                       |        |                            |                            |                      |
|             |                    | 1 Item : 🤣                                                |                       |        |                            |                            | Filter: Enable       |
| Dial I      | Patterns ^         | Originating Location Name     A Originating Location Note | s Routing Policy Name | Rank   | Routing Policy<br>Disabled | Routing Policy Destination | Routing Policy Notes |
|             | Dial Patterns      | -ALL-                                                     | sildvcm8              | 0      |                            | SILDVCM8                   |                      |
|             | Origination Dial P | Select : All, None                                        |                       |        |                            |                            |                      |
| Deau        | ular Everencione   | Denied Originating Locations                              |                       |        |                            |                            |                      |
| Regu        | and Expressions    | Add Remove                                                |                       |        |                            |                            |                      |
| Defa        | ults               | 0 Items 🛛 🤓                                               |                       |        |                            |                            |                      |
|             |                    | Originating Location                                      |                       |        |                            | Notes                      |                      |
|             |                    |                                                           |                       |        |                            |                            |                      |

Commit Cancel

| Aura® System Manager 8.1     | lsers | V 🗲 Element   | s∨ ¢)\$ | Services v | I Widgets $\lor$ Shortcuts $\lor$ |                |                    | Search     | ≡       | l <sub>admin</sub> |
|------------------------------|-------|---------------|---------|------------|-----------------------------------|----------------|--------------------|------------|---------|--------------------|
| Home Session Manager Routing |       |               |         |            |                                   |                |                    |            |         |                    |
| Routing A Dial Patterns Hel  |       |               |         |            |                                   |                |                    |            |         |                    |
| Domains                      | New   | Edit Delete   | Duplica | te More    | Actions •                         |                |                    |            |         |                    |
| Locations                    | 7 Ite | ms 🥲          |         |            |                                   |                |                    |            | Filter: | : Enable           |
| Conditions                   |       | Pattern       | Min     | Max        | Emergency Call                    | Emergency Type | Emergency Priority | SIP Domain | Note    | 15                 |
| Adaptations ~                |       | +1303         | 10      | 12         |                                   |                |                    | -ALL-      |         |                    |
|                              |       | +1719         | 12      | 12         |                                   |                |                    | -ALL-      |         |                    |
| SIP Entities                 |       | <u>3</u>      | 5       | 5          |                                   |                |                    | -ALL-      |         |                    |
|                              |       | <u>+3</u>     | 5       | 6          |                                   |                |                    | -ALL-      |         |                    |
| Entity Links                 |       | <u>31001</u>  | 5       | 5          |                                   |                |                    | -ALL-      |         |                    |
|                              |       | <u>31111</u>  | 5       | 5          |                                   |                |                    | -ALL-      |         |                    |
| Time Ranges                  |       | <u>31500</u>  | 5       | 5          |                                   |                |                    | -ALL-      |         |                    |
| Devide a Deficier            | Selec | t : All, None |         |            |                                   |                |                    |            |         |                    |

### 7.8. Configure SIP Users

During the compliance test, no special users were created for this solution. All users were created prior to the compliance test. However, the steps to configure a user are included. Add new SIP users for each Synergem Evolution 911 Elite Endpoint.

To add new SIP users, Navigate to Home  $\rightarrow$  Users  $\rightarrow$  User Management  $\rightarrow$  Manage Users. Click New (not shown) and provide the following information:

- <u>Identity section</u>
  - Last Name Enter last name of user.
  - First Name Enter first name of user.
  - Login Name Enter extension number@sip domain name. The domain name is defined in Section 5.3.

| AVA)<br>Aura® System M                                           | A anager 8.1    | isers 🗸 🎤 E            | lements 🗸 🔅 Service   | es – I Widgets | <ul> <li>Shortcuts</li> </ul> | v                       |                                            | Search                | $\Xi$   <sub>admin</sub> |
|------------------------------------------------------------------|-----------------|------------------------|-----------------------|----------------|-------------------------------|-------------------------|--------------------------------------------|-----------------------|--------------------------|
| Home S                                                           | Session Manager | Routing                | User Management       |                |                               |                         |                                            |                       |                          |
| User Manager                                                     | ement ^         | Home命 / Users          | 8.7 / Manage Users    |                |                               |                         |                                            |                       | Help ?                   |
| Manage L                                                         | Users           | User Pro               | file   Edit   30001@s | sildenver.org  |                               |                         | 🗈 Commit & Contin                          | ue 🗈 Commit           | ⊗ Cancel                 |
| Public Co                                                        | ontacts         | Identity               | Communication Profile | Membership     | Contacts                      |                         |                                            |                       |                          |
| Shared Addresses<br>System Presence ACLs<br>Communication Profil |                 | Basic Info             |                       | Licer Pr       | rovisioning Bula              |                         | 1                                          |                       |                          |
|                                                                  |                 | Address                |                       | 0301 11        | ovisioning rule.              | · · ·                   |                                            |                       |                          |
|                                                                  |                 | n Profil LocalizedName |                       | * Last Name :  |                               | User1                   | Last Name (in Latin alphabet               | User1                 |                          |
|                                                                  |                 |                        |                       |                |                               |                         | characters):                               |                       |                          |
|                                                                  |                 |                        |                       |                | First Name:                   | SIP                     | First Name (in Latin alphabet characters): | SIP                   |                          |
|                                                                  |                 |                        |                       |                | Login Name:                   | 30001@sildenver.org     | Middle Name:                               | Middle Name Of User   |                          |
|                                                                  |                 |                        |                       |                | Description:                  | Description Of User     | Email Address:                             | Email Address Of User |                          |
|                                                                  |                 |                        |                       |                | Password:                     |                         | User Type :                                | Basic                 | ~                        |
|                                                                  |                 |                        |                       | Co             | nfirm Password:               |                         | Localized Display Name :                   | User1, SIP            |                          |
|                                                                  |                 |                        |                       | Endpoin        | nt Display Name :             | SIP User1               | Title Of User:                             | Title Of User         |                          |
|                                                                  |                 |                        |                       | Langu          | age Preference :              | English (United States) | Time Zone :                                |                       | ~                        |

• <u>Communication Profile section</u> Provide the following information:

Solution & Interoperability Test Lab Application Notes ©2021 Avaya Inc. All Rights Reserved.

- **Communication Profile Password** Enter a numeric value used to logon to SIP telephone.
- **Confirm Password** Repeat numeric password.

|                             | _        |           |           |        |       |  |
|-----------------------------|----------|-----------|-----------|--------|-------|--|
| Comm-Profile Passw          | ord:     |           |           |        |       |  |
|                             |          |           |           |        |       |  |
|                             |          |           |           |        |       |  |
| Re-enter Comm-Profile Passw | Re-      | enter Con | nm-Profil | e Pass | sword |  |
|                             |          |           |           |        |       |  |
|                             | Generate | Comm-     | Profile   | Passv  | vord  |  |

- <u>Communication Address sub-section</u> Select **New** to define a **Communication Address** for the new SIP user and provide the following information.
  - Type Select Avaya SIP using drop-down menu.
  - **Fully Qualified Address** Enter same extension number and domain used for Login Name, created previously.

Click the Add button to save the Communication Address for the new SIP user.

| ome 🏠 / Users 🎗 / Manage Users |                 |                                 |                   |            |                      | Help      |
|--------------------------------|-----------------|---------------------------------|-------------------|------------|----------------------|-----------|
| User Profile   Edit   30001    | @sildenver.org  | 1                               |                   | 🖺 Commit & | Continue Commit      | S Cancel  |
| Identity Communication Pro     | ofile Membershi | p Contacts                      |                   |            |                      |           |
| Communication Profile Password | _ Edit + I      | New 🗊 Delete                    |                   |            |                      | Options V |
| PROFILE SET : Primary V        |                 | Туре                            | Handle 🛊 💎        |            | Domain 🜲 🛛           |           |
| Communication Address          |                 | Avaya SIP                       | 30001             |            | sildenver.org        |           |
| PROFILES                       |                 | Communication Address Add/Edit  | ×                 |            | Total: 1 10 / page > | Goto      |
| CM Endpoint Profile            |                 | * Type: Avaya SiP               | ~                 |            |                      |           |
|                                |                 | *Fully Qualified Address: 30001 | @ sildenver.org ~ |            |                      |           |
|                                |                 |                                 |                   |            |                      |           |
|                                |                 |                                 | Cancel            |            |                      |           |

- <u>Session Manager Profile section</u>
  - **Primary Session Manager** Select one of the Session Managers.
  - Secondary Session Manager Select additional servers if applicable from drop-down menu.
  - **Origination Application Sequence** Select Application Sequence defined (not shown) for Communication Manager.
  - **Termination Application Sequence** Select Application Sequence defined (not shown) for Communication Manager.
  - Home Location (not shown) Select Location defined in Section 7.2.

| User Profile   Edit   30001                          | @sildenver.org                                                 |                |   | Commit & Continue | 🗈 Commit | ⊗ Cancel |
|------------------------------------------------------|----------------------------------------------------------------|----------------|---|-------------------|----------|----------|
| Identity Communication Pro                           | file Membership Contacts                                       |                |   |                   |          |          |
| Communication Profile Password PROFILE SET : Primary | SIP Registration                                               |                |   |                   |          |          |
| Communication Address                                | <ul> <li>Primary Session Manager.</li> </ul>                   | sildvsm8-1 Q   | 0 |                   |          |          |
| PROFILES                                             | Secondary Session Manager:                                     | Start typing Q | 0 |                   |          |          |
| Session Manager Profile                              | Survivability Server :                                         | Start typing Q | 0 |                   |          |          |
|                                                      | Max. Simultaneous Devices :                                    | 10             | ~ |                   |          |          |
|                                                      | Block New Registration When<br>Maximum Registrations Active? : |                |   |                   |          |          |
|                                                      | Application Sequences                                          |                |   |                   |          |          |
|                                                      | Origination Sequence:                                          | SIP User       | ~ |                   |          |          |
|                                                      | Termination Sequence :                                         | SIP User       | ~ |                   |          |          |
|                                                      | Emergency Calling Applica                                      | tion Sequences |   |                   |          |          |
|                                                      | Emergency Calling Origination<br>Sequence :                    | Select         | ~ |                   |          |          |

- <u>CM Endpoint Profile section</u>
  - System Select Managed Element defined in System Manager (not shown) for Communication Manager.
  - Use Existing Endpoints Leave unchecked to automatically create a new endpoint on Communication Manager when the new user is created. Or else, check the box if endpoint is already defined in Communication Manager.
  - **Extension** Enter same extension number used in this section.
  - **Template** Select template for type of SIP phone. During the compliance test, J179CC\_DEFAULT\_CM\_8\_1 was selected. Note that SIPCC represents that ACD functionality can be used by the endpoint.

| RAB; Reviewed  | Solution & Interoperability Test Lab Application Notes | 31 of 39       |
|----------------|--------------------------------------------------------|----------------|
| SPOC 5/20/2021 | ©2021 Avaya Inc. All Rights Reserved.                  | SYNEV911CMAES8 |

- Security Code Enter numeric value.
- **Port** Select **IP** from the drop-down menu
- Voice Mail Number Enter Pilot Number for Avaya Modular Messaging if installed. Or else, leave field blank. This feature is not used during the compliance test.
- **Delete on Unassign from User or on Delete User** Check the box to automatically delete station when Endpoint Profile is un-assigned from user.

| User Profile   Edit   30001      | @sildenver.org                                 |                       | 🖻 Commit & Contin                                   | ue Commit 🛞 Cancel |
|----------------------------------|------------------------------------------------|-----------------------|-----------------------------------------------------|--------------------|
| Identity Communication Pro       | ofile Membership Contacts                      |                       |                                                     |                    |
| Communication Profile Password   | * System :                                     | SILDVCM8 V            | * Profile Type :                                    | Endpoint v         |
| Communication Address            | Use Existing Endpoints :                       |                       | * Extension:                                        | 30001 🖵 💋          |
| PROFILES Session Manager Profile | Template :                                     | J179CC_DEFAULT_CM_8_1 | * Set Type :                                        | J179CC             |
| CM Endpoint Profile              | Security Code:                                 | Enter Security Code   | Port:                                               | IP Q               |
|                                  | Voice Mail Number:                             | 123456                | Preferred Handle:                                   | Select ~           |
|                                  | Calculate Route Pattern :                      |                       | Sip Trunk :                                         | rp10               |
|                                  | SIP URI :                                      | 30001@sildenver.org ~ | Delete on Unassign from User or on<br>Delete User:  |                    |
|                                  | Override Endpoint Name and Localized<br>Name : |                       | Allow H.323 and SIP Endpoint Dual<br>Registration : |                    |

- Endpoint Editor:
  - Under the **General Options** tab, **Type of 3PCC Enabled** Select **Avaya**, which enabled 3PCC functionality for DMCC.

| lit Endpoint                                                                                                    |                                                                                                    |                 |                                                                                                    | He                    |
|----------------------------------------------------------------------------------------------------|----------------------------------------------------------------------------------------------------|-----------------|----------------------------------------------------------------------------------------------------|-----------------------|
|                                                                                                    |                                                                                                    |                 |                                                                                                    |                       |
|                                                                                                    |                                                                                                    |                 |                                                                                                    | [Save As Templ        |
| ystem                                                                                                    | SILDVCM8                                                                                                    |                 | Extension                                                                                                    | 30001                 |
| emplate                                                                                                    | J179CC_DEFAU                                                                                                    | LT_CM_8_1 -     | Set Type                                                                                                    | J179CC                |
| ort                                                                                                    | IP                                                                                                    |                 | Security Code                                                                                                    |                       |
| lame                                                                                                    | SIP User1                                                                                                    |                 |                                                                                                    |                       |
| Rutton Assignment (B)                                                                                                    | Profile Settings (P)                                                                                                    | Group Membe     | Abbreviated Call Dialing (A)                                                                                                    | Ennanced Call Fwd (E) |
| Button Assignment (B)<br>Class of Restriction (COI<br>Emergency Location Ext                                                                                                    | Profile Settings (P)           R)         1           :         30001                                                                                                    | Group Membe     | Kobreviated Cali Dialing (A)     rship (M)     Class Of Service (COS)     Message Lamp Ext.                                                                                                    | 1<br>30001            |
| Button Assignment (B)<br>* Class of Restriction (CO)<br>* Emergency Location Ext<br>* Tenant Number                                                                               | Profile Settings (P)           R)         1           :         30001           1         1                                                                                                    | Group Membe     | * Class Of Service (COS)<br>* Message Lamp Ext.                                                                                                    | 1<br>30001            |
| Button Assignment (B) F Class of Restriction (CO) Emergency Location Ext Tenant Number SIP Trunk                                                                                  | Profile Settings (P)           R)         1           :         30001           1         Qrp10                                                                                                    | Group Membe     | * Class Of Service (COS)<br>* Message Lamp Ext.<br>Type of 3PCC Enabled                                                                                                    | 1<br>30001<br>Avaya • |
| Button Assignment (B) F<br>Class of Restriction (COI<br>Emergency Location Ext<br>Tenant Number<br>SIP Trunk<br>Coverage Path 1                                                   | Profile Settings (P)<br>R) 1<br>30001<br>1<br>Q <sub>rp10</sub>                                                                                                    | Group Membe     | <ul> <li>* Class Of Service (COS)</li> <li>* Message Lamp Ext.</li> <li>Type of 3PCC Enabled<br/>Coverage Path 2</li> </ul>                                                                                                    | 1<br>30001<br>Avaya • |
| Button Assignment (B)  Class of Restriction (COI  Emergency Location Ext  Tenant Number  SIP Trunk Coverage Path 1 Lock Message                                                   | Profile Settings (P)<br>R) 1<br>30001<br>1<br>Q rp10                                                                                                    | Group Membe     | * Class Of Service (COS)<br>* Class Of Service (COS)<br>* Message Lamp Ext.<br>Type of 3PCC Enabled<br>Coverage Path 2<br>Localized Display Name                                                                                                    | Avaya  User1, SIP     |
| Button Assignment (B) F<br>Class of Restriction (CO)<br>Emergency Location Ext<br>Tenant Number<br>SIP Trunk<br>Coverage Path 1<br>Lock Message<br>Multibyte Language             | Profile Settings (P)           R)         1           :         30001           1         Q.rp10           .         .           .         .           .         .           .         .           .         .           .         .           .         .           .         .           .         .           .         .           .         .           .         .           .         . | ble •           | <ul> <li>* Class Of Service (COS)</li> <li>* Class Of Service (COS)</li> <li>* Message Lamp Ext.</li> <li>Type of 3PCC Enabled<br/>Coverage Path 2<br/>Localized Display Name<br/>Enable Reachability for<br/>Station Domain Control</li> </ul>                                         | Avaya  User1, SIP     |
| Button Assignment (B)  Class of Restriction (COI  Emergency Location Ext  Tenant Number  SIP Trunk Coverage Path 1 Lock Message Multibyte Language SIP URI                        | Profile Settings (P)  R)  1  30001  1   rp10  Not Applica  30001@sill                                                                                                    | ble             | <ul> <li>Abbreviated can braining (A)</li> <li>riship (M)</li> <li>Class Of Service (COS)</li> <li>Message Lamp Ext.</li> <li>Type of 3PCC Enabled</li> <li>Coverage Path 2</li> <li>Localized Display Name</li> <li>Enable Reachability for</li> <li>Station Domain Control</li> </ul> | Avaya •<br>User1, SIP |
| Button Assignment (B)  Class of Restriction (COI  Emergency Location Ext  Tenant Number  SIP Trunk Coverage Path 1 Lock Message Multibyte Language SIP URI Primary Session Manage | Profile Settings (P)                                                                                                    | ble  denver.org | <ul> <li>* Class Of Service (COS)</li> <li>* Class Of Service (COS)</li> <li>* Message Lamp Ext.</li> <li>Type of 3PCC Enabled<br/>Coverage Path 2<br/>Localized Display Name<br/>Enable Reachability for<br/>Station Domain Control</li> </ul>                                         | Avaya •<br>User1, SIP |

#### • Endpoint Editor:

• Under the Feature Options tab, check box for IP SoftPhone.

| General Options (G) *                    | Feature Options (F)              | Site Data (S) | Abbreviated Call Dialing (A)        | Enhanced Call Fwd (E) |
|------------------------------------------|----------------------------------|---------------|-------------------------------------|-----------------------|
| Button Assignment (B)                    | Profile Settings (P)             | Group Membe   | rship (M)                           |                       |
| Active Station Ringing                   | single 🔹                         |               | Auto Answer                         | none 👻                |
| MWI Served User Type                     | None 🔻                           |               | Coverage After<br>Forwarding        | •                     |
| Per Station CPN - Send<br>Calling Number | None -                           |               | Display Language                    | english •             |
| IP Phone Group ID                        |                                  |               | Hunt-to Station                     |                       |
| Remote Soft Phone<br>Emergency Calls     | as-on-local 🝷                    |               | Loss Group                          | 19                    |
| LWC Reception                            | spe 🔻                            |               | Survivable COR                      | internal 🔹            |
| AUDIX Name                               | None 🔻                           |               | Time of Day Lock Table              | None •                |
| EC500 State                              | enabled -                        |               |                                     |                       |
| Voice Mail Number                        | 123456                           |               |                                     |                       |
| Music Source                             |                                  |               | Bridging Tone for This<br>Extension | None -                |
| Features                                 |                                  |               |                                     |                       |
| Always Use                               |                                  |               | Idle Appearance Prefe               | rence                 |
| IP Audio Hairpinn                        | ing                              |               | IP SoftPhone                        |                       |
| <ul> <li>Bridged Call Alert</li> </ul>   | ing                              |               | LWC Activation                      |                       |
| Bridged Idle Line                        | Preference                       |               | CDR Privacy                         |                       |
| Coverage Messag                          | e Retrieval                      |               | Precedence Call Waitir              | ng                    |
| Direct IP-IP Audio                       | Connections                      |               |                                     |                       |
| Survivable Trunk                         | Dest                             |               | H.320 Conversion                    |                       |
| Bridged Appearan                         | ce Origination Restriction       | on            | IP Video Softphone                  |                       |
| Restrict Last Appe                       | earance                          |               | Per Button Ring Control             | ol                    |
|                                          | we we also a ff to a lo although | a.t.          |                                     |                       |

Select **Done** followed by **Commit** (not shown) to save the changes. Repeat for all SIP users included in the integration. Four endpoints were used in the compliance testing.

# 8. Configure Synergem Evolution 911 Elite™

The configuration of Evolution 911 Elite is performed by Synergem for the customer when the customer purchases Evolution 911 Elite. The information in this section is included simply as a reference. Notes that for the Supervisor Service Observation function, an H.323 DMCC station is used to join the agent calls using Service Observe Feature Access Codes. During testing, the Listen Only method was used.

| AvayaAESDMCC                          | 1                       |
|---------------------------------------|-------------------------|
| AvayaAESIPAddress                     | 10.64.115.28            |
| AvayaAESIPPort                        | 4721                    |
| AvayaAESLogin                         | Synergem                |
| AvayaAESPassword                      | ****                    |
| AvayaAESProtocol                      | 7.0                     |
| AvayaAgentID                          | 32000                   |
| AvayaFormSupervisorButtonFAC01Tag     | *57                     |
| AvayaFormSupervisorButtonFAC01Text    | Listen Only             |
| AvayaFormSupervisorButtonFAC01Visible | 1                       |
| AvayaFormSupervisorButtonFAC02Tag     | *58                     |
| AvayaFormSupervisorButtonFAC02Text    | Listen / Talk           |
| AvayaFormSupervisorButtonFAC02Visible | 1                       |
| AvayaFormSupervisorButtonFAC03Tag     | *59                     |
| AvayaFormSupervisorButtonFAC03Text    | No Talk                 |
| AvayaFormSupervisorButtonFAC03Visible | 1                       |
| AvayaFormSupervisorButtonFAC04Tag     | *60                     |
| AvayaFormSupervisorButtonFAC04Text    | Next Call Listen Only   |
| AvayaFormSupervisorButtonFAC04Visible | 1                       |
| AvayaFormSupervisorButtonFAC05Tag     | *61                     |
| AvayaFormSupervisorButtonFAC05Text    | By Location Listen Only |
| AvayaFormSupervisorButtonFAC05Visible | 1                       |
| AvayaFormSupervisorButtonFAC06Tag     | *62                     |
| AvayaFormSupervisorButtonFAC06Text    | By Location Listen Talk |
| AvayaFormSupervisorButtonFAC06Visible | 1                       |
| AvayaH323Extension                    | 30055                   |
| AvayaH323ExtensionPassword            | ****                    |
| AvayaSIPDomain                        | 10.64.115.17            |

| AvayaSIPLocalIP      | 192.168.120.21 |
|----------------------|----------------|
| AvayaSIPServer       | 10.64.115.17   |
| AvayaSIPUserName     | 30001          |
| AvayaSIPUserPassword | ****           |
| AvayaSwitchIP        | 10.64.115.25   |
| AvayaSwitchName      | SILDVCM8       |

# 9. Verification Steps

The following steps may be used to verify the configuration:

• Verify that Evolution 911 Elite successfully registers with Session Manager by following the Session Manager → System Status → User Registrations link on the System Manager Web Interface.

| Use                  | Jser Registrations                                                                                                    |                     |            |             |                 |                |               |                 |                 |            |           |           |        |
|----------------------|----------------------------------------------------------------------------------------------------|---------------------|------------|-------------|-----------------|----------------|---------------|-----------------|-----------------|------------|-----------|-----------|--------|
| Select i<br>registra | elect rows to send notifications to devices. Click on Details column for complete<br>gistration status.                   |                     |            |             |                 |                |               |                 |                 |            |           |           |        |
|                      | Customize *                                                                                                    |                     |            |             |                 |                |               |                 |                 |            |           |           |        |
| Vie                  | View * Default Export Force Unregister AST Device Notifications: Reboot Reload * Failback As of 8:01 PM Advanced Search > |                     |            |             |                 |                |               |                 |                 |            |           |           |        |
| 4 Iter               | ns 😢 Sl                                                                                                    | how All -           |            |             |                 |                |               |                 |                 |            | F         | Filter: E | Inable |
|                      | Detaile                                                                                                    | Address             | Einst Name | Lock Name   | Actual Location | TD Address     | Domoto Office | Shared Control  | Simult Douises  | ACT Davisa | Registere | ed        |        |
|                      | Details                                                                                                    | Address             | First Name | Last Maille | Actual Location | IP Address     | Remote office | Silared Control | Simult. Devices | AST Device | Prim      | Sec       | Surv   |
|                      | →Show                                                                                                    |                     | SIP        | User2       |                 |                |               |                 | 0/1             |            |           |           |        |
|                      | →Show                                                                                                    | 30006@sildenver.org | SIP        | User3       |                 | 192.168.120.23 |               |                 | 1/5             |            | ⊻         |           |        |
|                      | →Show                                                                                                    | 30001@sildenver.org | SIP        | User1       |                 | 192.168.120.24 |               |                 | 1/5             |            | ✓         |           |        |

- Place calls to and from Synergem Evolution 911 Elite and verify that the ACD calls are successfully established with two-way talk path.
- While calls are established, enter **status trunk** <**t:n**> command on Communication Manager, where **t** is the SIP trunk group configured in **Section 5.6**, and **n** is trunk group member. This will verify whether the call is shuffled or not.

```
      status trunk 10/1
      Page 3 of 3

      SRC PORT TO DEST PORT TALKPATH
      src port: T000001

      src port: T000001
      T000001:TX:192.168.4.132:5004/g722-64/20ms/1-srtp-aescm128-hmac80

      AMS1:RX:10.64.115.3:6022/g722-64/20ms/1-srtp-aescm128-hmac80:TX:cnfID:0
      AMS1:RX:cnfID:0:TX:10.64.115.3:6024/g711u/20ms

      T000006:RX:192.168.120.24:27000/g711u/20ms
      T000006:RX:192.168.120.24:27000/g711u/20ms
```

• To verify agent login status, use **status station** *<***n***>* where **n** is the Agent ID.

| status st | ation 320 | 02      |         |           |         |         | Page   | 7 of    | 7    |
|-----------|-----------|---------|---------|-----------|---------|---------|--------|---------|------|
|           |           |         | A       | CD STATUS |         |         |        |         |      |
|           |           |         |         |           |         |         |        |         |      |
| Grp/Mod   | Grp/Mod   | Grp/Mod | Grp/Mod | Grp/Mod   | Grp/Mod | Grp/Mod |        |         |      |
| 1/MI      | /         | /       | /       | /         | /       | /       | On ACD | Call?   | no   |
| /         | /         | /       | /       | /         | /       | /       |        |         |      |
| /         | /         | /       | /       | /         | /       | /       | Occupa | ancy: ' | 73.3 |
|           |           |         |         |           |         |         |        |         |      |

• To verify DMCC registrations, view the **Status** → **DMCC Service Summary** on AES. The following shows two active registrations, each session has two associated devices, the agent or supervisor extension and the DMCC Service Observe port. Normally, agents would only show one association but for testing, both clients were configured to be able to Service Observe.

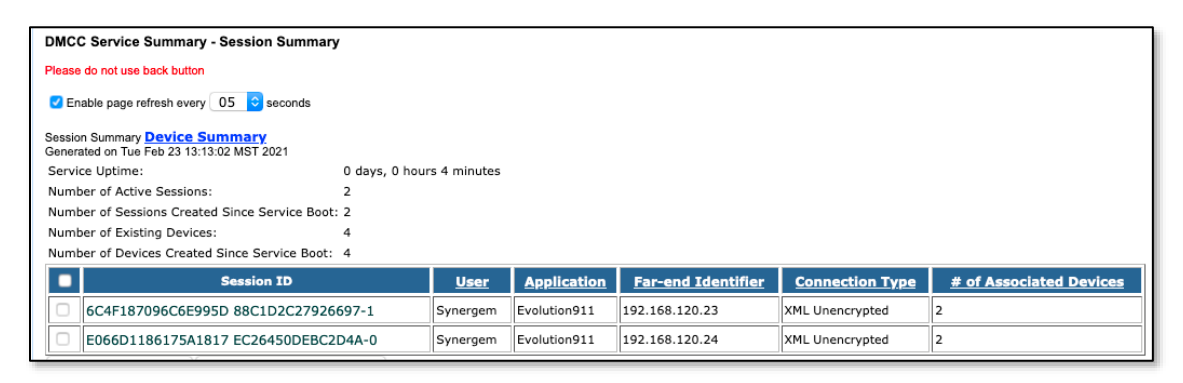

• Verify the Evolution 911 Elite successfully starts monitors for stations via DMCC on the CTI link by using **list monitored-station** command.

| list monitored-s | tati   | on   |       |     |       |      |     |      |     |     |     |     |     |     |     |     |
|------------------|--------|------|-------|-----|-------|------|-----|------|-----|-----|-----|-----|-----|-----|-----|-----|
|                  |        |      |       | M   | ONITO | ORED | STA | FION |     |     |     |     |     |     |     |     |
| Associations:    | CULT   | 1    | CILIT | 2   | СШТ   | 3    | СШТ | 4    | СШТ | 5   | СШТ | 6   | СШТ | 7   | СШТ | 8   |
| Station Ext      | Lnk    | CRV  | Lnk   | CRV | Lnk   | CRV  | Lnk | CRV  | Lnk | CRV | Lnk | CRV | Lnk | CRV | Lnk | CRV |
| 30001<br>30006   | 1<br>1 | 0004 |       |     |       |      |     |      |     |     |     |     |     |     |     |     |

# 10. Conclusion

Evolution 911 Elite was compliance tested with Communication Manager and Session Manager, and Application Enablement Services Synergem Evolution 911 Elite functioned properly for feature and serviceability. During compliance testing, Evolution 911 Elite successfully registered with Session Manager, placed and received calls to and from SIP and non-SIP telephones, and executed other telephony features like three-way conference, hold, etc.

# 11. Additional References

The following Avaya product documentation can be found at http://support.avaya.com

- [1] Administering Avaya Aura® Communication Manager, Release 8.1.x
- [2] Administering Avaya® Session Manager, Release 8.1.x
- [3] Administering Avaya® System Manager, Release 8.1.x

[4] Administering Avaya Aura® Application Enablement Services, Release 8.1.x

| RAB; Reviewed  |
|----------------|
| SPOC 5/20/2021 |

Solution & Interoperability Test Lab Application Notes ©2021 Avaya Inc. All Rights Reserved.

#### ©2021 Avaya Inc. All Rights Reserved.

Avaya and the Avaya Logo are trademarks of Avaya Inc. All trademarks identified by <sup>®</sup> and <sup>TM</sup> are registered trademarks or trademarks, respectively, of Avaya Inc. All other trademarks are the property of their respective owners. The information provided in these Application Notes is subject to change without notice. The configurations, technical data, and recommendations provided in these Application Notes are believed to be accurate and dependable but are presented without express or implied warranty. Users are responsible for their application of any products specified in these Application Notes.

Please e-mail any questions or comments pertaining to these Application Notes along with the full title name and filename, located in the lower right corner, directly to the Avaya DevConnect Program at devconnect@avaya.com.